# 参赛平台操作说明

一、登录大赛平台

在浏览器地址栏输入网址: <u>http://www.siemenscup-cimc.org.cn/;</u>

点击"注册"按钮,进入注册界面,注册后点击"登录"按钮,进入个人空间。

|     |                    | 赛事介绍~                                     | 参赛指南        | 赛题资料~                                          | 通知动态~                                | 全国赛区~         | 企业合作~   | 成绩查询    |     | 我要参赛  ₹ | 禄 注册 | 了解设备 |
|-----|--------------------|-------------------------------------------|-------------|------------------------------------------------|--------------------------------------|---------------|---------|---------|-----|---------|------|------|
|     |                    |                                           |             |                                                |                                      |               |         |         |     |         |      |      |
|     |                    |                                           |             |                                                |                                      |               | 欢迎注册    |         |     |         |      |      |
|     |                    |                                           |             |                                                | 手机号                                  | 请输入手          | 机号      |         |     |         |      |      |
|     |                    |                                           |             |                                                | 密码                                   | 请输入密          | 码       |         |     |         |      |      |
|     |                    |                                           |             |                                                | 姓名                                   | 请输入身          | 份证上的真实始 | 名       |     |         |      |      |
| Ξ,  | 、 <b>完</b> 有<br>点す | 善 <b>个人</b><br>击"个人<br><sup>迎报名参加"团</sup> | 基本信<br>、信息" | <b>言息</b><br>'中的"f<br><sup>国智能制造执</sup><br>用户比 | 修改"按<br><sup>武赛</sup><br><b>と赛信息</b> | 钮,亨           | 完善个人    | 基本信息。   |     |         |      |      |
|     | 3                  | 我的队伍                                      |             |                                                |                                      |               |         |         |     |         | 修    | 改    |
|     |                    |                                           | 用           | 户比赛信                                           | ء (注意                                | 意:带" <b>*</b> | "的项提交   | 后将不可修改, | , 请 | 谨慎操作。)  |      |      |
| 三、  | 角1                 | 色操作                                       |             |                                                |                                      |               |         |         |     |         |      |      |
| 3.1 | 学生                 | ŧ                                         |             |                                                |                                      |               |         |         |     |         |      |      |
| 3.1 | .1 🕅               | 人长创致                                      | 建队伍         |                                                |                                      |               |         |         |     |         |      |      |

点击"我的队伍"中"创建队伍"按钮,填写队伍报名信息。

| 欢迎报名参加"西门子杯"中 | 国智能制造挑战赛   |   |
|---------------|------------|---|
| 个人信息          | 创建队伍       |   |
| 我的队伍          | 连续过程设计开发赛项 | ~ |
| 本校队伍          |            |   |

#### 3.1.2 队员申请加入队伍

在"本校队伍"中找到所在队伍,点击"加入"按钮,申请加入队伍。

| X | 《迎报名参加"西门子杯"中国 | 智能制造挑战赛 |       |            |    |     |    |    |
|---|----------------|---------|-------|------------|----|-----|----|----|
|   | 个人信息           | 创建队伍    |       |            |    |     |    |    |
|   | 我的队伍           | 连续过程设计  | 十开发赛项 |            |    |     |    | ~  |
|   | 本校队伍           |         |       |            | ]  | 第一指 | 队员 |    |
|   | 标实队 伍          | 队伍名称    | 队长    | 赛项         | 学院 | 导教师 | 人数 |    |
|   | 1又每八回          |         |       | 连续过程设计开发赛项 |    |     | 1  | 加入 |
|   | 初赛队伍           |         |       |            |    |     |    |    |

#### 3.1.3 队长审核入队申请

点击"我的队伍"中"管理入队申请"按钮, 审核队员、指导教师入队申请。

| 欢迎报名参加"西门子杯 | 《"中国智能制造挑战赛  |     |      |                   |
|-------------|--------------|-----|------|-------------------|
| 个人信息        |              |     |      | 编辑队伍信息<br>管理入队申请  |
| 我的队伍        | 队伍编号         |     | 退出队伍 | 生成报名表<br>上传/下载报名表 |
| 本校队伍        | 队伍名称<br>队伍口号 | 100 |      | 缴费<br>申请发票        |

#### 3.1.4 队长/队员提交参赛方案

点击我的队伍中"选择上传方案"按钮,提交参赛方案。

| 个人信息 |                                       |                                                 |                                              |      | 编辑队伍信息<br>管理入队申请  |
|------|---------------------------------------|-------------------------------------------------|----------------------------------------------|------|-------------------|
| 我的队伍 |                                       | 队伍编号                                            |                                              | 退出队伍 | 生成报名表<br>上传/下载报名表 |
| 本校队伍 |                                       | 队伍名称<br>队伍口号                                    | 100                                          |      | 缴费<br>申请发票        |
| 校赛队伍 |                                       | 队长<br>队伍赛项                                      | 智能创新研发赛项                                     |      | 填写参赛回执<br>修改密码    |
| 初赛队伍 |                                       |                                                 |                                              |      | 退出登录              |
| 证书墙  | <b>初赛方</b><br>方案格                     | <b>案</b><br>式:word 97-2003 .doo                 | :文档,<50M                                     |      |                   |
| 设备预约 | 方案命                                   | 名规则:队伍编号.doc                                    |                                              |      |                   |
| 新闻通知 | 注意事<br>云并将                            | 项:如有视频、程序等P<br>下载链接附在文档内。                       | 內容需提交,建议上传百度                                 |      |                   |
|      | 方案提<br>方案审<br>注意事<br><u>赛参赛</u><br>选择 | 交:本队任意成员均可作<br>核:本队任意1位老师审<br>项:所有赛项参赛方案扩<br>资格 | 代表队伍上传提交方案。<br>(核,审核通过后不可修改。<br>皆导老师审核通过后具备初 |      |                   |

#### 3.2 指导教师

3.2.1 指导教师申请加入队伍

在"本校队伍"中找到所在队伍,点击"加入"按钮,申请加入队伍。

| 欢迎报名参加"西门子杯"中国 | 智能制造挑战赛    | E  |                         |  |    |            |                 |     |
|----------------|------------|----|-------------------------|--|----|------------|-----------------|-----|
| 个人信息           | 创建队伍       |    |                         |  |    |            |                 |     |
| 我的队伍           |            |    |                         |  |    |            |                 |     |
|                | 连续过程设计升发赛项 |    |                         |  |    |            |                 | ×** |
|                |            |    |                         |  |    |            |                 |     |
| 本校队伍           |            |    |                         |  |    | 第一指        | 队员              |     |
| 本校队伍           | 队伍名称       | 队长 | 赛项                      |  | 学院 | 第一指<br>导教师 | 队员<br>人数        |     |
| 本校队伍校赛队伍       | 队伍名称       | 队长 | <b>赛项</b><br>连续过程设计开发赛项 |  | 学院 | 第一指<br>导教师 | <b>队员</b><br>人数 | 加入  |

#### 3.2.2 指导教师审核队伍参赛方案

在"我的队伍"中点击"下载"按钮,下载参赛队伍的方案进行查看,点击"通过"按钮,对参赛方案进行审核,审核通过后不可修改。

| 个人信息 |                                                        | 生成报名表<br>上传/下载报名表 |
|------|--------------------------------------------------------|-------------------|
| 我的队伍 | 退出队伍                                                   | 缴费<br>申请发票        |
| 本校队伍 | 队伍名称<br>队伍口号                                           | 填写参赛回执<br>修改密码    |
| 校赛队伍 | 队长<br>队伍赛项                                             | 退出登录              |
| 初赛队伍 |                                                        |                   |
| 证书墙  | 初赛方案<br>下载:提交方案.doc                                    |                   |
| 设备预约 | 方案提交:本队任意成员均可代表队伍上传提交方案。<br>方案审核:本队任意1位老师审核,审核通过后不可修改。 |                   |
| 新闻通知 | 注意事项:所有赛项参赛方案指导老师审核通过后具备初                              |                   |
|      | <u>赛参赛资格。</u><br>【等待审核】<br>通过 不通过                      |                   |

#### 3.3 校赛负责人

#### 3.3.1 老师成为校赛负责人

在 "校赛队伍"中点击"成为校赛负责人",此操作确定后不可撤销,设置成功后可以进 行推选校赛晋级队伍的操作。

| 个人信息 | - | *每个学校的校赛负责教师只有1人担任,本校评定,本人申请,当年不能修改。 |
|------|---|--------------------------------------|
| 我的队伍 |   | 成为校赛负责人<br>智能制造创新研发类赛项:企业命题方向 ~      |
| 本校队伍 |   |                                      |
| 校赛队伍 |   |                                      |
| 初赛队伍 |   | 还没有任何队伍进入到校赛                         |
| 证书墙  |   |                                      |

### 3.3.2 推选晋级队伍

在"校赛队伍"中找到队伍,点击"晋级初赛"按钮,推选队伍晋级到初赛赛程。

| 欢迎报名参加"西门子杯"中 | 中国智能制造挑战赛 | Ē      |                           |    |     |    |          |                            |
|---------------|-----------|--------|---------------------------|----|-----|----|----------|----------------------------|
| 个人信息          | *每个学校的核   | 逐度负责教训 | 而只有1人担任,本校评定,本人申请,当年不能修改。 |    |     |    |          | 上传本校Logo                   |
| 我的队伍          | 成为校赛负责    | 5人     |                           |    |     |    |          | 卜载本校所有队伍信息<br>修改密码<br>退出登录 |
| 本校队伍          | 连续过程设1    | 计并反费坝  |                           |    | 第二指 | 지문 | ~        | 校赛负责人信息:                   |
| 校赛队伍          | 队伍名称      | 队长     | 赛项                        | 学院 | 导教师 | 人数 |          |                            |
| 和金融石          |           |        | 连续过程设计开发赛项                |    |     | 8  | 晋级<br>初赛 |                            |
| 初英秋田          |           |        |                           |    |     |    | 10336    |                            |
| 证书墙           |           |        |                           |    |     |    |          |                            |
| 设备预约          |           |        |                           |    |     |    |          |                            |
| 新闻通知          |           |        |                           |    |     |    |          | 电气与控制工程学院                  |
|               |           |        |                           |    |     |    |          |                            |

#### 3.3.3 查看推选到初赛的晋级队伍

在"初赛队伍"中选择赛项,可以查看推选晋级到初赛的队伍。

| 欢迎报名参加"西门子杯"中国 | 国智能制造挑战            | 战赛                                                                                                |      |            |         |      |    |    |   |  |  |
|----------------|--------------------|---------------------------------------------------------------------------------------------------|------|------------|---------|------|----|----|---|--|--|
| 个人信息           | 1. 工程设计<br>2. 创新研发 | 1. 工程设计与应用类赛项,通过校赛负责老师推选晋级后,需提交竞赛方案,指导老师审核通过后,方可参加初赛。<br>2. 创新研发类赛项,无需推选,需提交竞赛方案,指导老师审核通过后方可参加初赛。 |      |            |         |      |    |    |   |  |  |
| 我的队伍           | 推选以下队们             | 五参加全国初赛                                                                                           | r fr |            |         |      |    |    | _ |  |  |
| 500 DIV (144   | 连续过程               | 设计开发赛项                                                                                            |      |            |         |      |    | ~  | , |  |  |
| 本校队伍           | L                  |                                                                                                   |      |            |         | 笛    |    |    | ľ |  |  |
| 校寨队伍           | 方案状态               | 队伍名称                                                                                              | 队长   | 赛项         | 学院      | 导教师  | 人数 |    |   |  |  |
|                |                    |                                                                                                   |      | 连续过程设计开发赛项 | 电气与控制工程 | 1000 |    | 取消 |   |  |  |
| 初赛队伍           |                    |                                                                                                   |      |            | 学院      |      |    | 晋级 |   |  |  |

证书墙

### 四、指导教师/队长/队员缴费

在"我的队伍"中点击"缴费"按钮,完成缴费。

欢迎报名参加"西门子杯"中国智能制造挑战赛

| 个人信息 |              |                                                                                                    |      | 编辑队伍信息<br>管理入队申请  |
|------|--------------|----------------------------------------------------------------------------------------------------|------|-------------------|
| 我的队伍 | 队伍编号         | (approximited)                                                                                                    | 退出队伍 | 生成报名表<br>上传/下载报名表 |
| 本校队伍 | 队伍名称<br>队伍口号 | and the second second s |      | → 缴费<br>申请发票      |

### 五、报名表相关事宜

在"我的队伍"中点击"生成报名表"按钮,生成参赛报名表。

欢迎报名参加"西门子杯"中国智能制造挑战赛

| 个人信息 | 2000         |             | 编辑队伍管理入队   | 五信息<br>以申请 |
|------|--------------|-------------|------------|------------|
| 我的队伍 | 队伍编号         | 10000000000 | 退出队伍 生成报名  | S表<br>载报名表 |
| 本校队伍 | 队伍名称<br>队伍口号 |             | 缴费<br>申请发票 |            |
| 校赛队伍 | 队长<br>队伍赛项   | 智能创新研发赛项    | 填写参表修改密码   | ឲ回执<br>冯   |
| 初赛队伍 |              |             | 退出登录       | 灵          |

## 在"我的队伍"中点击"上传/下载报名表"按钮,可进行相关操作。

| 欢迎报名参加"西门子杯"中国智能制造挑战赛 |              |          |      |                  |  |
|-----------------------|--------------|----------|------|------------------|--|
| 个人信息                  |              |          |      | 编辑队伍信息<br>管理入队申请 |  |
| 我的队伍                  | 队伍编号         | 1000 C   | 退出队伍 | 生成报名表            |  |
| 本校队伍                  | 队伍名称<br>队伍口号 |          |      | 缴费<br>申请发票       |  |
| 校赛队伍                  | 队长<br>队伍赛项   | 智能创新研发赛项 |      | 填写参赛回执<br>修改密码   |  |
| 初赛队伍                  |              |          |      | 退出登录             |  |

#### 六、查看队伍参赛情况

在"我的队伍"中下滑页面,可以看到队伍在各赛程的报名、参赛等实时情况。

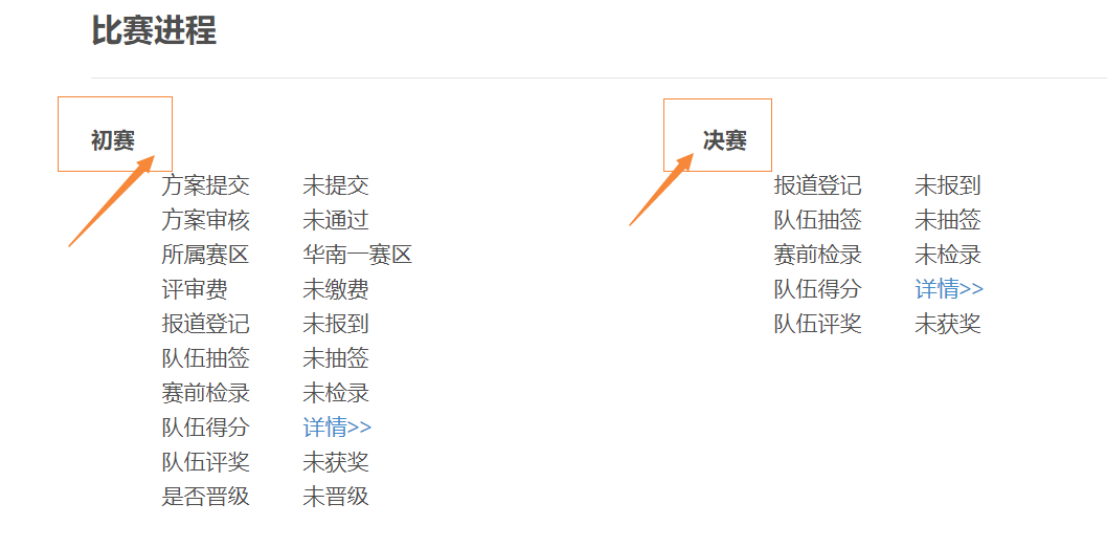

#### 七、赛前上机练习设备预约

在"设备预约"中,选择对应赛项、分赛区、预约日期,点击对应时间段即可弹出预

#### 约对话框。

| 欢迎报名参加"西门子杯"中国智                         | 能制造挑战赛                |                       |                       |  |  |  |
|-----------------------------------------|-----------------------|-----------------------|-----------------------|--|--|--|
| 个人信息                                    | 连续过程设计开发赛项            |                       | ~                     |  |  |  |
| 我的队伍                                    | 北京联合大学 北方工业大学         |                       |                       |  |  |  |
|                                         | 请选择预约日期:              |                       |                       |  |  |  |
| 本校队伍                                    | 2020-11-27            |                       | 单个队伍可预约练习时段次数         |  |  |  |
| 校赛队伍 预约时段【■已经预约成功,■已申请待审核】当前学校最大可预约时段:2 |                       |                       |                       |  |  |  |
| 初寨队伍                                    | 设备1                   |                       |                       |  |  |  |
| 19 - 200 19 - C 1900                    | 12:00:00-14:00:00[过期] | 14:00:00-16:00:00[过期] | 16:00:00-18:00:00[过期] |  |  |  |
| 证书墙                                     | 设备2                   |                       |                       |  |  |  |
| 设备预约                                    | 12:00:00-14:00:00[过期] | 14:00:00-16:00:00[过期] | 16:00:00-18:00:00[过期] |  |  |  |
|                                         | 设备3                   |                       |                       |  |  |  |
| 新闻通知                                    | 12:00:00-14:00:00[过期] | 14:00:00-16:00:00[过期] | 16:00:00-18:00:00[过期] |  |  |  |

#### 八、获奖队伍查看证书

在"证书墙"中,可以查看初赛、总决赛获奖证书。

#### 欢迎报名参加"西门子杯"中国智能制造挑战赛

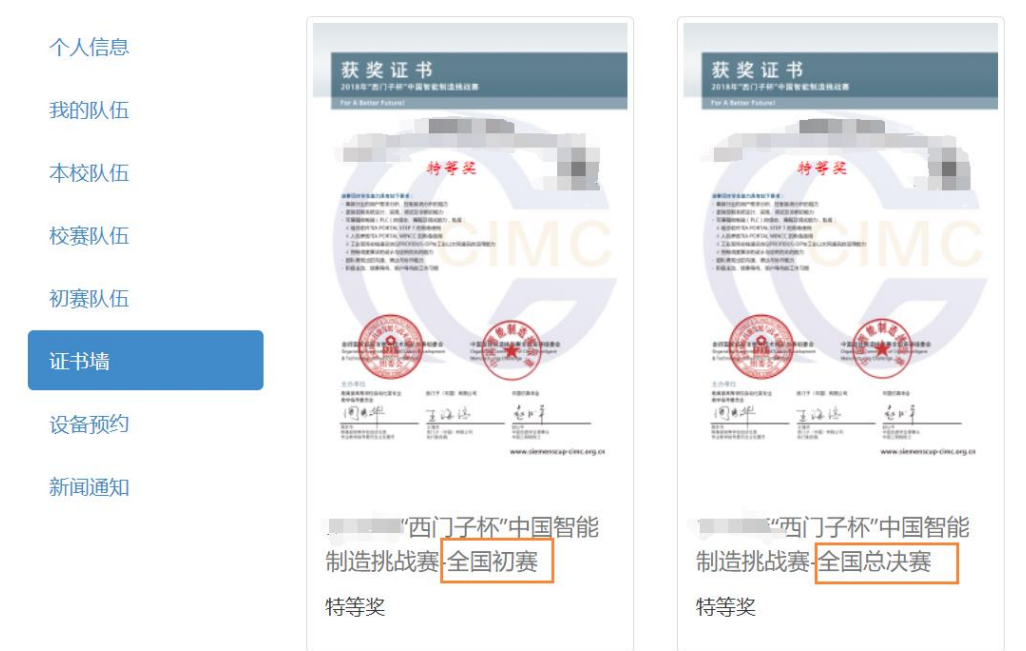